# comment-installer-microsoft-sql-server-sur-debian-12

MSSOL Server or Microsoft SOL Server is an RDBMS (Relational Database Management System) developed by Microsoft. As a database server, it is used to store data for your applications. The SQL Server is ideal for multiple purposes of applications, you can use MS SQL Server as the database for your desktop applications, use it for your web applications, or any small server applications.

In this guide, we'll show you how to install Microsoft SQL Server 2022 Edition on Debian 12 server. You will also learn how to install MS SQL Tools for interacting with MS SQL Server. In addition to that, you will learn some basic queries of MS SOL Server.

### **Prerequisites**

To complete this guide, ensure you have the following:

- A Debian 12 server.
- A non-root user with sudo privileges.

### Adding Microsoft SQL Repository

In this guide, we'll be using the name MS SQL Server as a reference to the Microsoft SQL Server.

Before installing MS SQL Server, you must add the MS SQL Server repository to your Debian machine. And in this example, you will add the MS SQL Server 2022 repository to your Debian 12 server.

First, update your Debian repository and upgrade all packages using the command.

sudo apt update && sudo apt upgrade

Now install package dependencies using the following command. Type y to confirm the installation.

sudo apt install gnupg2 apt-transport-https wget cur

@hookworm64:~#

root@bookworm64:~# sudo apt install gnupg2 apt-transport-https Reading package lists... Done wget Building dependency tree... Done Reading state information... Done wget is already the newest version (1.21.3-1+b2).

The following additional packages will be installed:

libcurl3-gnutls libcurl4

The following NEW packages will be installed: apt-transport-https gnupg2

The following packages will be upgraded:

curl libcurl3-gnutls libcurl4

upgraded, 2 newly installed, 0 to remove and 32 not upgraded. Need to get 1,560 kB of archives. fter this operation, 500 kB of additional disk space will you want to continue? [Y/n] Y Working]

After package dependencies are installed, add the GPG key for the MS SQL Server repository by running the command helow

wget -q -0- https://packages.microsoft.com/keys/microsoft.asc | \
gpg --dearmor | sudo tee /usr/share/keyrings/microsoft.gpg > /dev/null 2>&1

Then, add the MS SQL Server repository with the command below. In this guide, you will install the MS SQL Server 2022.

echo "deb [signed-by=/usr/share/keyrings/microsoft.gpg arch=amd64,armhf,arm64] https://packages.microsoft.com/ubuntu/22.04/mssql-server-2022 jammy main" / \ server-2022 jammy main" | \
sudo tee /etc/apt/sources.list.d/mssql-server-2022.list

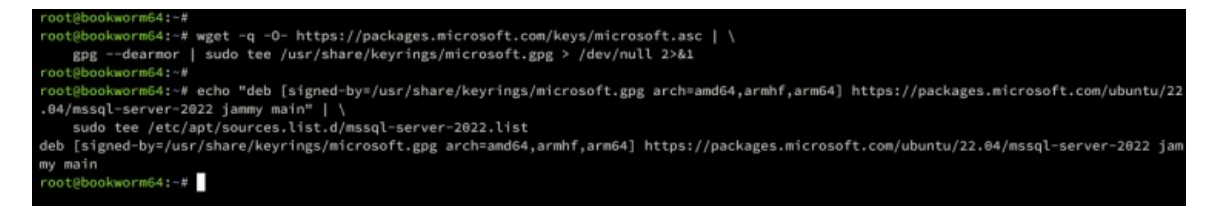

After adding the GPG key and repository of MS SQL Server, use the command below to refresh your Debian repository and retrieve package information for MS SQL Server.

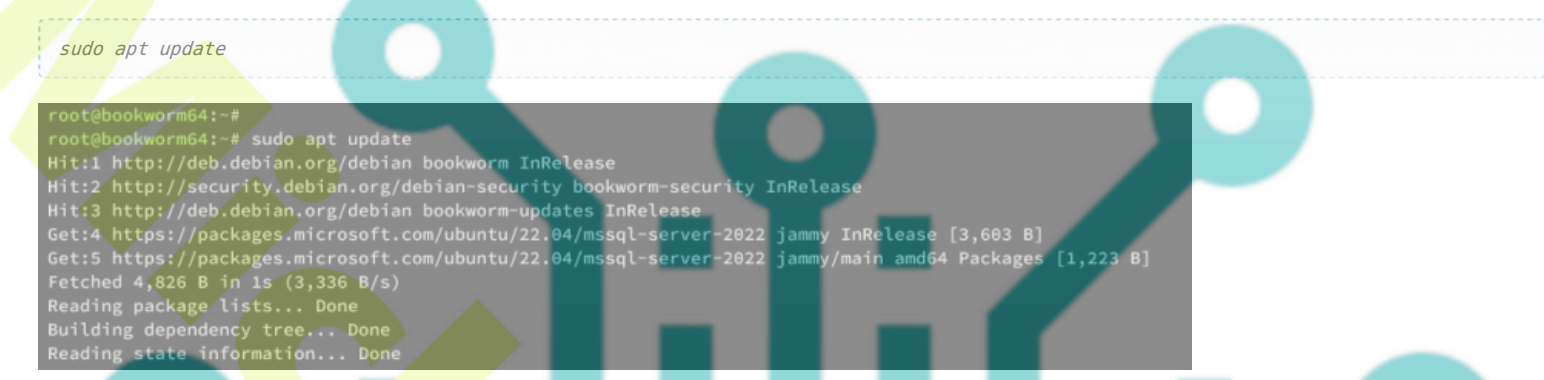

# **Installing Microsoft SQL Server**

Now that you've added the MS SQL Server repository to your Debian system, let's install it via the APT package manager. In this case, you will be installing MS SQL Server 2022 to your Debian server.

Install the MS SQL Server 2022 using the apt command below. When asked for confirmation, input y and press ENTER to confirm.

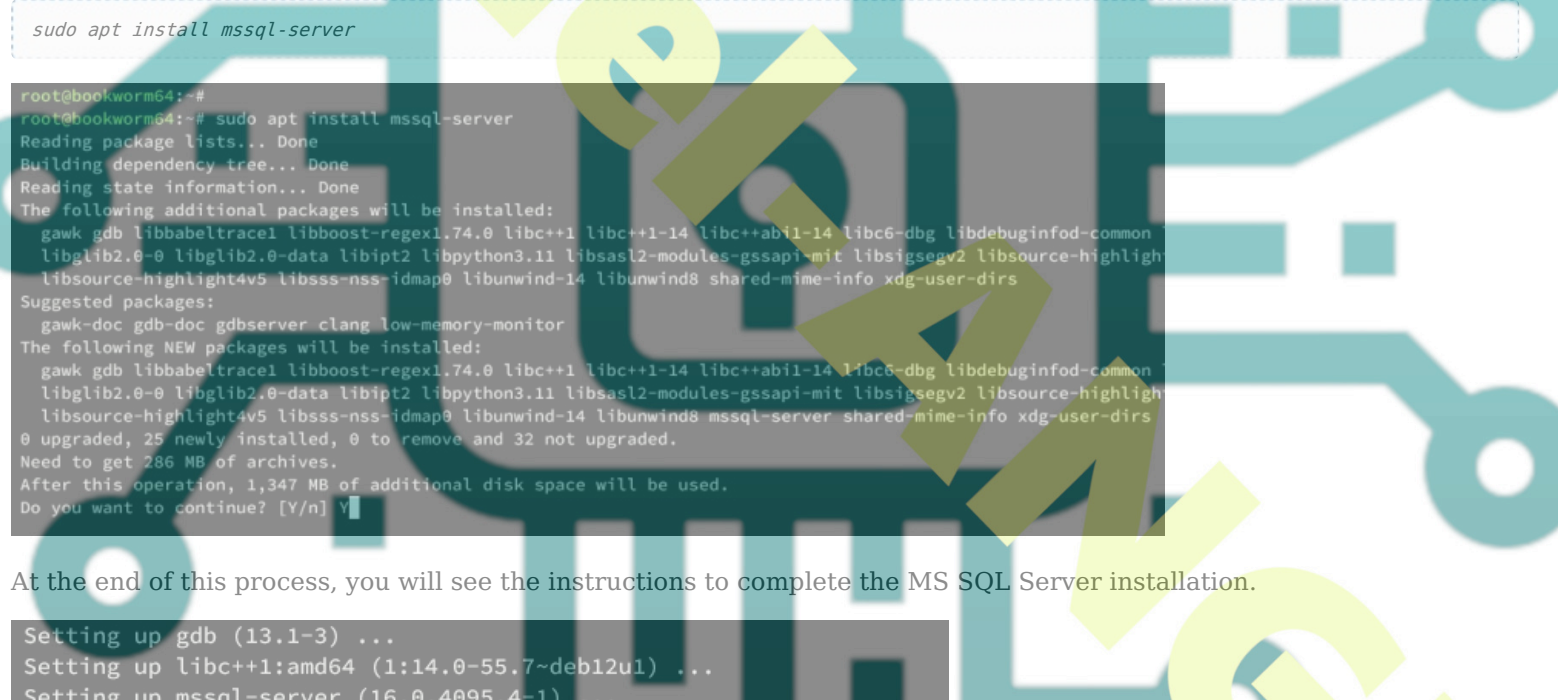

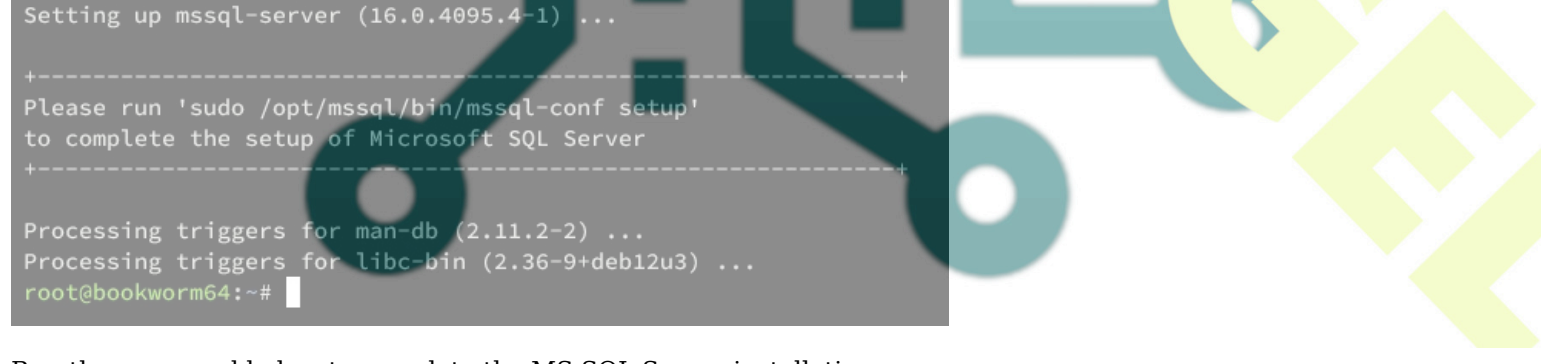

Run the command below to complete the MS SQL Server installation.

sudo /opt/mssql/bin/mssql-conf setup

Now you will be asked the following:

- Select the MS SQL Server edition? Type 3 to select the SQL Server Express.
- When asked for license terms? Type Yes to confirm.
- $\bullet\,$  Now input the administrator password for your MS SQL Server and repeat.

With this, the configuration of MS SQL Server should be completed. It should be running on your Debian server.

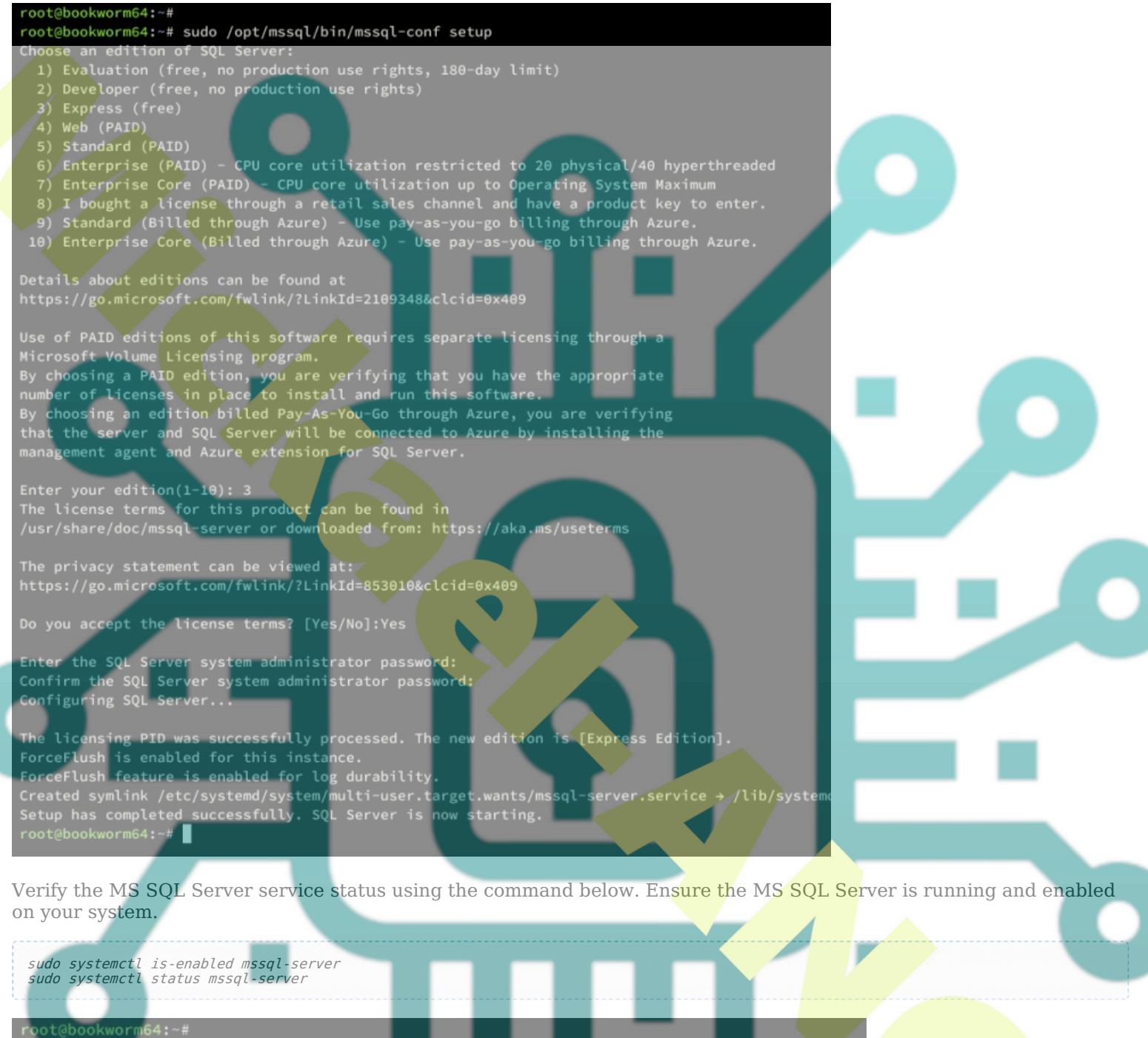

root@bookworm64:~#
root@bookworm64:~# sudo systemctl is-enabled mssql-server
enabled
root@bookworm64:~# sudo systemctl status mssql-server
• mssql-server.service - Microsoft SQL Server Database Engine
Loaded: loaded (/lib/systemd/system/mssql-server.service; enabled; preset: enabled)
Active: active (running) since
Docs: https://docs.microsoft.com/en-us/sql/linux
Main PID: 5442 (sqlservr)
Tasks: 150
Memory: 606.1M
CPU: 24.840s
CGroup: /system.slice/mssql-server.service
-5442 /opt/mssql/bin/sqlservr
-5445 /opt/mssql/bin/sqlservr

## Setting Up UFW

After the MS SQL Server is running, the next step is to set up UFW and open port 1433/tcp for the MS SQL Server. Be sure to connect

Install UFW (Uncomplicated Firewall) to your Debian machine using the command below. Type y to confirm when asked.

#### sudo apt install ufw

sudo ufw allow OpenSSH
sudo ufw allow 1433/tcp

Once UFW is installed, run the ufw command below to add the **OpenSSH** profile and port **1433/tcp**. And be sure to change the network subnet with your local network IP addresses.

The OpenSSH profile will allow traffic to SSH port 22, while port 1433/tcp is used for MS SQL Server traffic.

sudo ufw allow from 192.168.1.0/24 to any port 1433

Now start and enable UFW using the command below. When asked, type y to confirm and start UFW.

sudo ufw <mark>enable</mark>

or

If UFW is running, you will see the output 'Firewall is active and enabled on system startup'.

You can now verify the list of open ports and enabled profiles on UFW using the command below.

sudo ufw status

Ensure the OpenSSH profile and port 1433/tcp are added to UFW.

| root@bookworm64:~#<br>root@bookworm64:~# sudo uf | w status |               |
|--------------------------------------------------|----------|---------------|
| Status: active                                   |          |               |
| То                                               | Action   | From          |
| OpenSSH                                          | ALLOW    | Anywhere      |
| Nginx Full                                       | ALLOW    | Anywhere      |
| 1433/tcp                                         | ALLOW    | Anywhere      |
| OpenSSH (v6)                                     | ALLOW    | Anywhere (v6) |
| Nginx Full (v6)                                  | ALLOW    | Anywhere (v6) |
| 1433/tcp (v6)                                    | ALLOW    | Anywhere (v6) |

### **Installing Microsoft SQL Tools for Client**

In this section, you will learn how to install MS SQL Tools on your client machine. This covers how to install MS SQL Tools on Linux Debian-based distributions and RedHat-based distributions.

Add the MS SQL Tools repository and refresh your package index in your Debian/Ubuntu client using the command below.

#### For Debian/Ubuntu client machine:

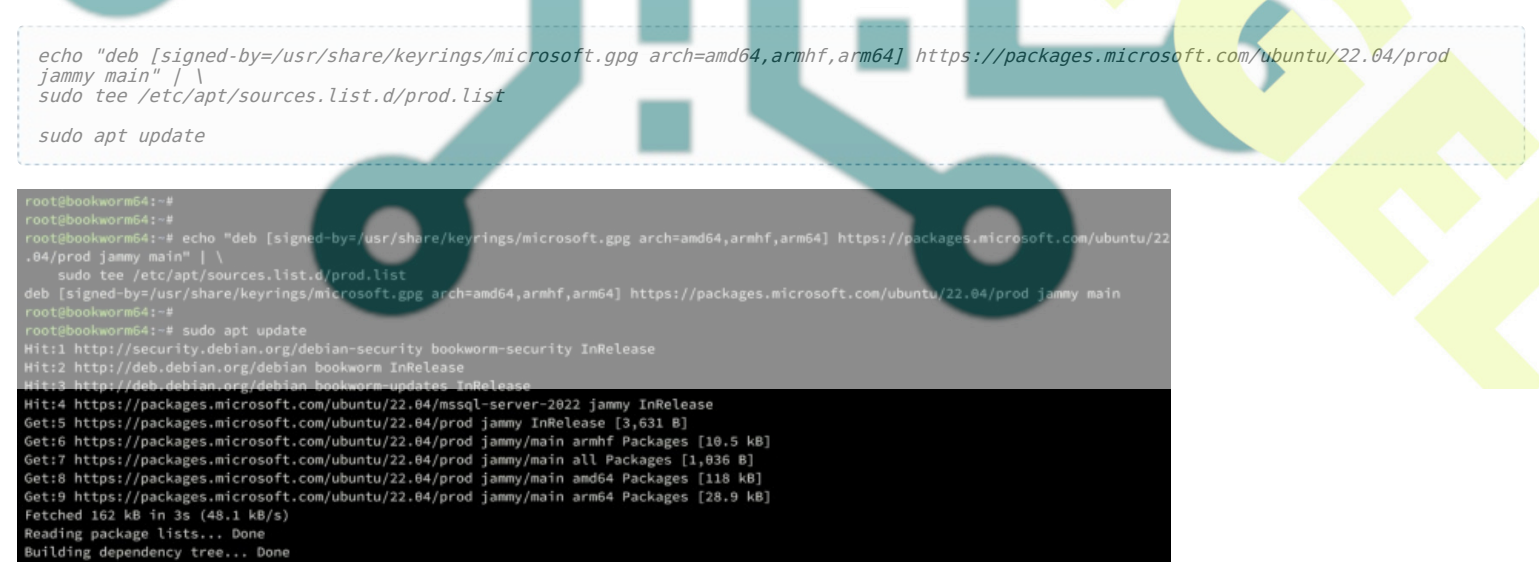

#### For clients' machine RedHat-based distributions:

sudo curl -o /etc/yum.repos.d/mssql-prod.repo https://packages.microsoft.com/config/rhel/9.0/prod.repo sudo dnf repolist

Once the repository repository is added, run the command below to install MS SQL Tools on your client machine.

### MS SQL Tools for Debian/Ubuntu distributions:

| sudo apt install mssql-tools unixodbc-dev                                                                                                    |  |
|----------------------------------------------------------------------------------------------------|--|
| <pre>root@bookworm64:-# root@bookworm64:-# sudo apt install mssql-tools unixodbc-dev Reading package lists Done Building dependency tree Done Reading state information Done The following additional packages will be installed:     libltd17 libodbc2 libodbccr2 libodbcinst2 msodbcsql17 odbcinst unixodbc unixodbc-common Suggested packages:     odbc-postgresql tdsodbc The following NEW packages will be installed:     libltd17 libodbc2 libodbccr2 libodbcinst2 msodbcsql17 mssql-tools odbcinst unixodbc unixodbc-common unixodbc-dev 0 upgraded, 10 newly installed, 0 to remove and 32 not upgraded. Need to get 1,834 kB of archives. After this operation, 3,017 kB of additional disk space will be used. Do you want to continue? [Y/n] Y Get:1 http://deb.debian.org/debian bookworm/main amd64 libltd17 amd64 2.4.7-5 [393 kB] Get:2 https://packages.microsoft.com/ubuntu/22.04/prod jammy/main amd64 msodbcsql17 amd64 17.10.5.1-1 [749 kB] Get:3 http://deb.debian.org/debian bookworm/main amd64 liblobc2 amd64 2.3.11-2+debI2u1 [150 kB]</pre> |  |
| MS SQL Tools for RHEL-based distributions:                                                                                                    |  |
| sudo dnf install mssql-tools unixODBC-devel                                                                                                    |  |
| Input YES when asked for lice <b>nse</b> terms of MS SQL Tools packages.                                                                                                    |  |
| Configuring msodbcsql17<br>The license terms for this product can be downloaded from https://aka.ms/odbc17eula and found in<br>/usr/share/doc/msodbcsql17/LICENSE.txt.<br>By choosing 'Yes', you indicate that you accept the license terms.<br>Do you accept the license terms?<br><pre></pre>                                                                                                    |  |
| Configuring mssql-tools<br>The license terms for this product can be downloaded from http://go.microsoft.com/fwlink/?LinkId=745949 and found in<br>/usr/share/doc/mssql-tools/LICENSE.TXT.<br>By choosing 'Yes', you indicate that you accept the license terms.<br>Do you accept the license terms?<br>KYESS (NO)                                                                                                    |  |

After the installation is complete, the MS SQL Tools should be installed in the */opt/mssql-tools/bin* directory. You can check the */opt/mssql-tools/bin* directory and you will see two binary files *sqlcmd* as the MS SQL client and *bcp* for importing data to the SQL Server.

ls -ah /opt/mssql-tools/bin

Next, add the /opt/mssql-tools/bin directory to the system PATH using the command below.

echo 'export PATH="\$PATH:/opt/mssql-tools/bin"' >> /etc/environment

Now load the /etc/environment file and verify PATH using the command below. Ensure the */opt/mssql-tools/bin* directory is added to your system **PATH**.

source /etc/environment echo \$PATH

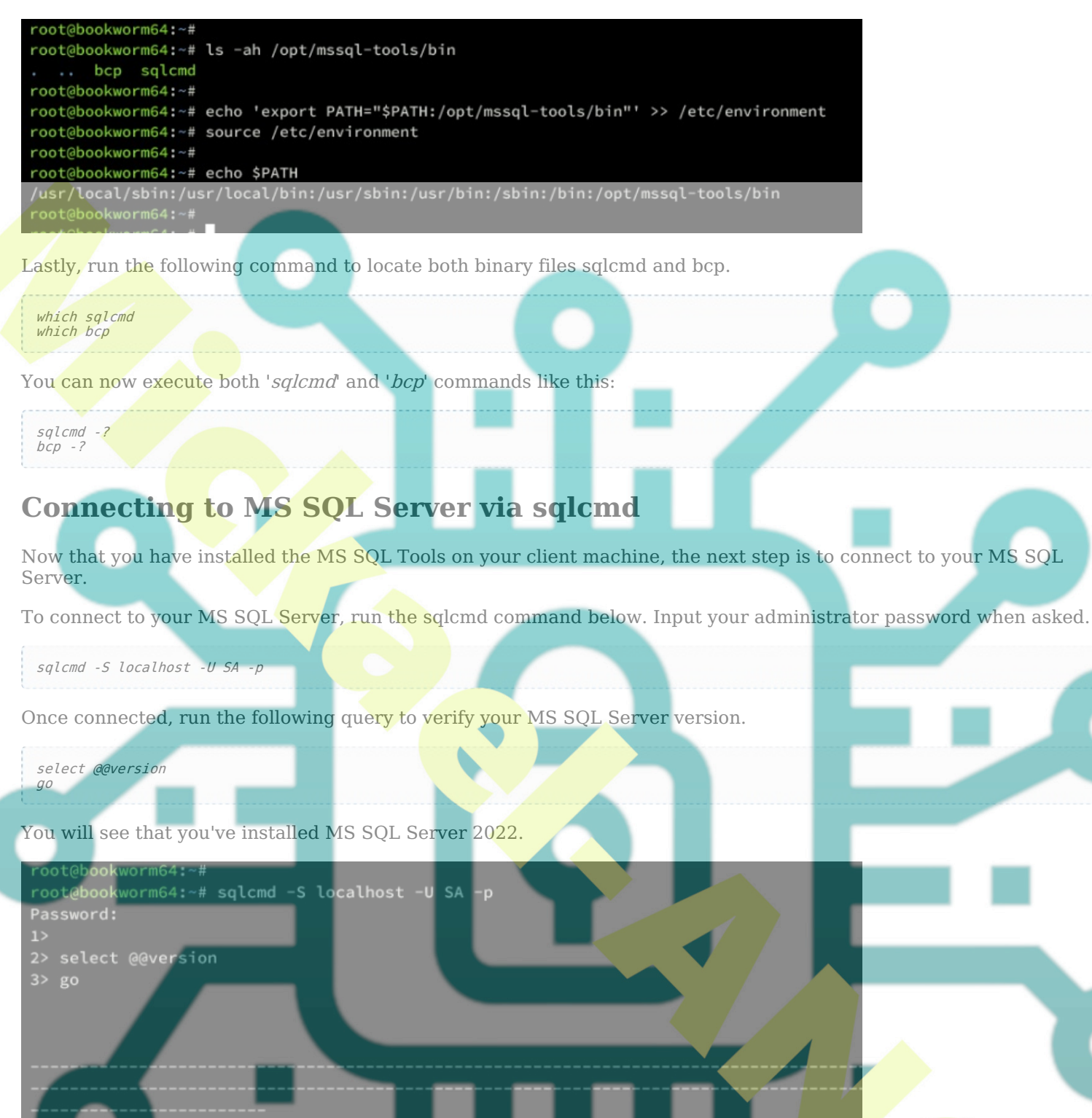

Microsoft SQL Server 2022 (RTM-CU10) (KB5031778) - 16.0.4095.4 (X64) Oct 30 2023 16:12:44 Copyright (C) 2022 Microsoft Corporation Express Edition (64-bit) on Linux (Debian GNU/Linux 12 (bookworm)) <X

(1 rows affected)

Now verify the list of databases on your MS SQL Server using the query below.

select name from sys.datab<mark>ases;</mark> go

You will see default databases master, tempdb, model, and msdb on the MS SQL Server.

| 1>                                               |
|--------------------------------------------------|
| <pre>2&gt; select name from sys.databases;</pre> |
| 3> go                                            |
| name                                             |
|                                                  |
| master                                           |
| tempdb                                           |
| model                                            |
| msdb                                             |
|                                                  |
| (4 rows affected)                                |

# **Creating Database and User in MS SQL Server**

Once you've connected to the MS SQL Server, now you can create a new user and database on the MS SQL Server.

TO create a new login and user on MS SQL Server, execute the following queries. In this example, you will create a new login Alex with the password 'Myp@ssw0rd0987==+'.

CREATE LOGIN ALex WITH PASSWORD='Myp@ssw0rd0987==+'; G0

After that create a new database 'AppDB' and switch to it using the following queries.

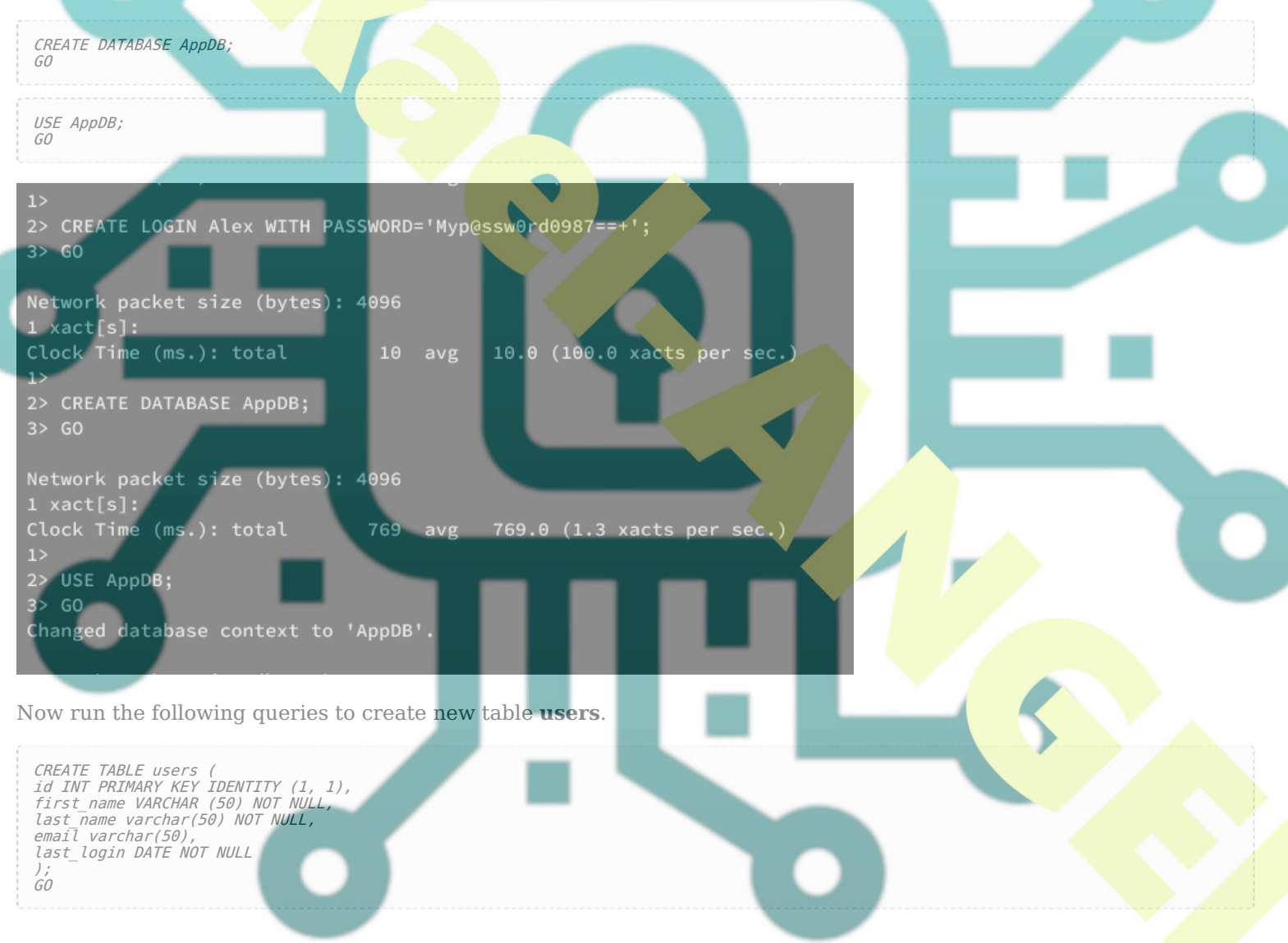

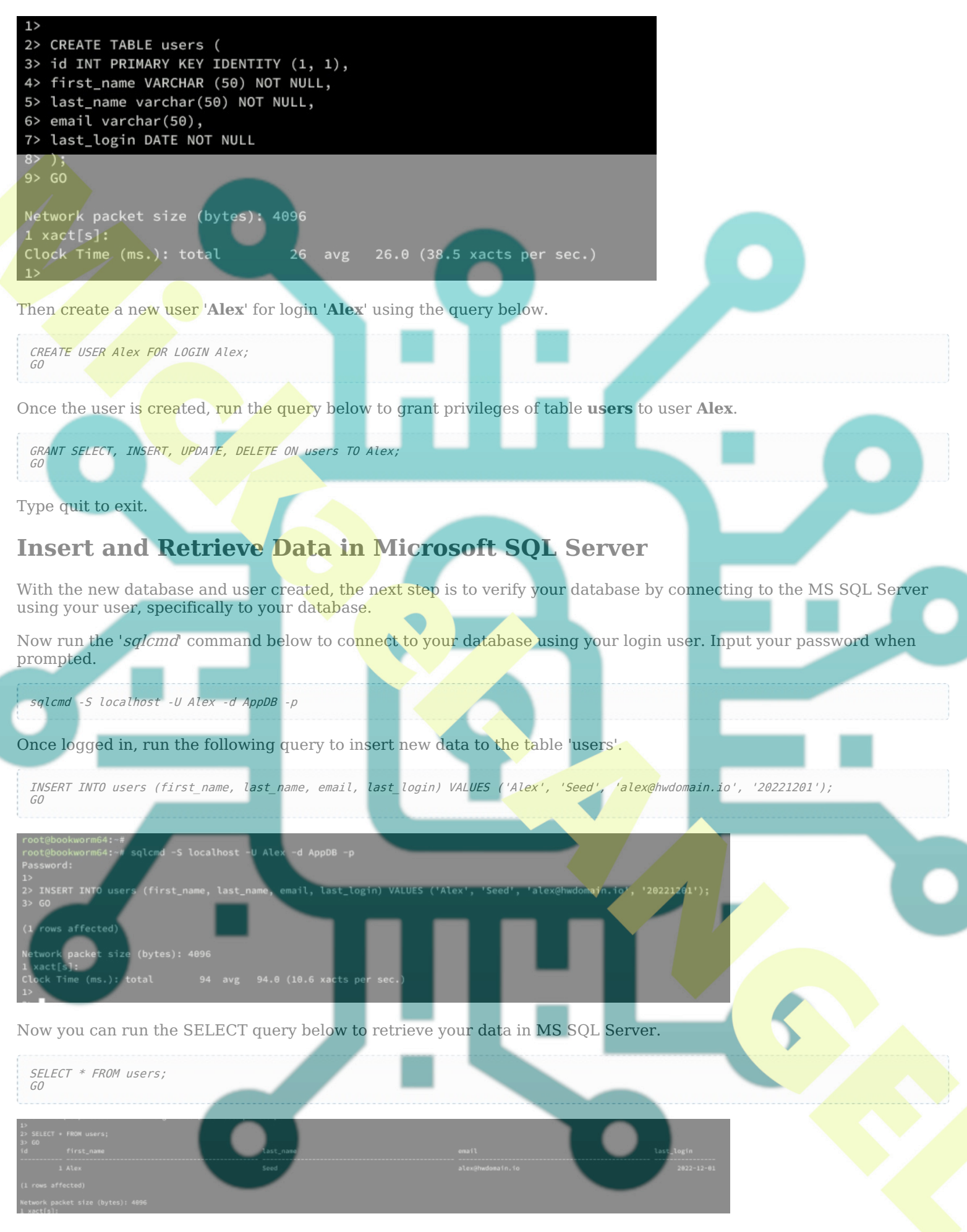

You can now type quit to exit.

# Conclusion

Congratulations! You have now completed the installation of Microsoft SQL Server 2022 on the Debian 12 server. You've also learned how to install MS SQL Tools on Debian-based and RedHat-based distributions and learned how to connect to MS SQL Server via the 'sqlcmd' command. Furthermore, you have also learned the basic usage of MS SQL queries for creating databases and users, creating tables, and inserting and retrieving data in the MS SQL Server.